# Brukermanual for varetelling

Det er 3 forskjellige måter å telle lageret på;

- Ved å skrive ut tellelister på papir
  - Ved å skanne varer
  - Med håndterminal

# Telling ved å skrive ut tellelister

(Man legger en del varer over til telling for så å skrive ut ark som man teller etter)

#### Gå inn i Admin – Varer – Vareliste

Gjør et utvalg av varer ved å merke radene man ønsker å telle.

(For å merke rader klikker man på radnr. Man kan velge fra/til ved å holde SHIIFT inne, eller man kan merke individuelle ved å holde CTRL inne. Man velger alle ved å klikke på ruten oppe til venstre)

Klikk på Til telling for å sende varene til telling (ikke huk av Saldo som antall)

TIPS! Man kan sortere på varegrupper, eller gjøre utvalg osv før man markerer og sender til telling.

| Oppsett                              |      | Manage | 1/                 | 1 Barrier | Kanada   | Verse 1   | 0.1 |
|--------------------------------------|------|--------|--------------------|-----------|----------|-----------|-----|
|                                      | 6338 | varenr | varenavn           | ink.mva   | Nøpspris | varegr. I | Pa  |
|                                      | 1    | 100001 | Gavekort           | 0,00      | 0,00     | (Ingen)   | 0   |
| Grunnregistre                        | 2    | 100002 | Forhåndsbetaling   | 0,00      | 0,00     | (Ingen)   | 0   |
|                                      | 3    | 100000 | Diverse            | 0,00      | 0,00     | (Ingen)   | 0   |
| Varer                                | 4    | 100003 | Gamle Gavekort     | 0.00      | 0,00     | (Ingen)   | 0   |
|                                      | 5    | 100004 | Adax bag           | 1 399,00  | 528,00   | (Ingen)   |     |
| - <u>Varer</u>                       | 6    | 100005 | Adax bag           | 1 999,00  | 754,00   | (Ingen)   |     |
| <ul> <li><u>Vareliste</u></li> </ul> | 7    | 100006 | Adax belt Alexia   | 399,00    | 151,00   | (Ingen)   |     |
| Varegrupper 1                        | 8    | 100007 | Adax belt Alexia   | 399,00    | 151,00   | (Ingen)   |     |
| Varegrupper 2                        | 9    | 100008 | Adax belt Alexia   | 399,00    | 151,00   | (Ingen)   |     |
| <ul> <li>Varegrupper 3</li> </ul>    | 10   | 100009 | Adax belt Alexia   | 399,00    | 151,00   | (Ingen)   |     |
| - Enheter                            | 11   | 100010 | Adax belt Ana      | 449,00    | 169,00   | (Ingen)   |     |
| Posteringsgrupper                    | 12   | 100011 | Adax belt Ana      | 449,00    | 169,00   | (Ingen)   |     |
| <ul> <li>Lagerliste</li> </ul>       | 13   | 100012 | Adax belt Babette  | 399,00    | 151,00   | (Ingen)   |     |
| <ul> <li>Komponenter</li> </ul>      | ▶ 14 | 100013 | Adax belt Babette  | 399,00    | 151,00   | (Ingen)   |     |
| <ul> <li>Ordrelinierealer</li> </ul> | 15   | 100014 | Adax belt Chanel   | 449,00    | 169,00   | (Ingen)   | 0   |
| Produsenter                          | 16   | 100015 | Adax belt Chanel   | 449,00    | 169,00   | (Ingen)   | 0   |
| <ul> <li>Produktserier</li> </ul>    | 17   | 100016 | Adax belt Chili    | 449.00    | 169,00   | (Ingen)   | 0   |
| <ul> <li>Import</li> </ul>           | 18   | 100017 | Adax belt Chili    | 449,00    | 169,00   | (Ingen)   | 0   |
| Webgrupper                           | 19   | 100018 | Adax belt Chili    | 449,00    | 169,00   | (Ingen)   | 0   |
| Versletenerier                       | 20   | 100019 | Adax belt Chili    | 449,00    | 169,00   | (Ingen)   | 0   |
|                                      | 21   | 100020 | Adax belt Daniella | 399,00    | 151,00   | (Ingen)   | 0   |
| Be                                   | 22   | 100021 | Adax belt Daniella | 399,00    | 151,00   | (Ingen)   | 0   |
| Kunder                               | 23   | 100022 | Adax belt Daniella | 399,00    | 151,00   | (Ingen)   | 0   |
|                                      | 24   | 100023 | Adax belt Daniella | 399,00    | 151,00   | (Ingen)   | 0   |
| -                                    | 1    | 100034 | A.JL.L.J           | 00.000    | 104.00   | //>       | 0   |
| Leverandorer                         |      |        |                    |           |          |           |     |

#### Gå inn i Admin – Lagerstyring – Telling

Hent opp tellingen du lagde ved å klikke på forstørrelsesglasset bak Tellenr.

Klikk på Skriv ut for å skrive ut en telleliste

(Dersom du ønsker en telleliste med dagens saldo på velger du Telleliste med saldoer i nedtrekksmenyen

| Oppsett       | Tellenr 1     | (Dato og tid for        | endring)     |        |         |                                       |
|---------------|---------------|-------------------------|--------------|--------|---------|---------------------------------------|
|               | Medarbeider 2 | K Hege Lage             | r (Standard) | •      |         |                                       |
| Grunnregistre | 92 VareNr     | Beskrivelse             | Lager        | Antall | Endring | <ul> <li>Sorter på feilmel</li> </ul> |
| /             | 1 100097      | Adax evening bag Hannah | (Standard) 🔻 | 0,00   | 0.00    | Sorter på lagerlok                    |
| Varer         | 2 100096      | Adax evening bag Hannah | (Standard) 🔻 | 0,00   | 0.00    | Conter portugenen                     |
|               | 3 100095      | Adax evening bag Hannah | (Standard) 🔻 | 0,00   | 0,00    | E                                     |
| <u></u>       | 4 100094      | Adax crossbody Lita     | (Standard) 🔻 | -1,00  | 0,00    | Hent fra håndter                      |
| Kunder        | 5 100093      | Adax crossbody Lita     | (Standard) 🔻 | 0,00   | 0,00    | Les inn fra fi                        |
|               | 6 100092      | Adax crossbody Ane      | (Standard) 🔻 | 0,00   | 0,00    |                                       |
|               | 7 100091      | Adax cph scarf Mary     | (Standard) 🔻 | 0,00   | 0,00    |                                       |
| Leverandører  | 8 100090      | Adax cph glove Stine    | (Standard) 🔻 | 0,00   | 0,00    | Hent inn ikke talte                   |
| 61            | 9 100089      | Adax cph glove Stine    | (Standard) 🔻 | 0,00   | 0,00    | Hent inn minussa                      |
| Remaine E     | 10 100088     | Adax cph glove Stine    | (Standard) 🔻 | 0,00   | 0,00    |                                       |
| кедпякар      | 11 100087     | Adax cph glove Stine    | (Standard) 🔻 | 0,00   | 0,00    |                                       |
| Ja.           | 12 100086     | Adax cph glove Stine    | (Standard) 🔻 | 0,00   | 0,00    |                                       |
| Statistikk    | 13 100085     | Adax cph glove Stine    | (Standard) 🔻 | 0,00   | 0,00    |                                       |
|               | 14 100084     | Adax cph glove Rigmor   | (Standard) 🔻 | 0,00   | 0,00    |                                       |
| 10            | 15 100083     | Adax cph glove Rigmor   | (Standard) 🔻 | 0,00   | 0,00    |                                       |
| Lagerstyring  | 16 100082     | Adax cph glove Rigmor   | (Standard) 🔻 | 0,00   | 0,00    |                                       |
|               | 17 100081     | Adax cph glove Nicole   | (Standard) 🔻 | 0,00   | 0,00    | Ikke sjekk serien                     |
|               | 18 100080     | Adax cph glove Nicole   | (Standard) 🔻 | 0,00   | 0,00    |                                       |
| ✓ Ordre       | 19 100079     | Adax cph glove Nicole   | (Standard) 🔻 | 0,00   | 0,00    |                                       |
| 2. C.         | 20 100078     | Adax cph glove Nicole   | (Standard) 🔻 | 0,00   | 0,00    |                                       |
| Onneigr       | 21 100077     | Adax cph glove Nicole   | (Standard) 🔻 | 0,00   | 0.00    |                                       |
| oppgjør       | 22 100076     | Adax cph glove Nicole   | (Standard) 👻 | 0,00   | 0,00    |                                       |
| - Dagsoppgjør | 22 100075     | A day only aloug Mana   | (Standard) - | 0.00   | 0.00    | *                                     |

bak Skriv ut

Når du er ferdig med å telle varene henter du opp tellingen og angir antallene fra arket i Antall kolonnen.

(Linjene skal stå i samme rekkefølge på skjermen som på arket (så sant du ikke sorterte dem etter utskrift og så lagret)

Klikk på Oppdater lager for å oppdatere lageret med ny saldo på varene.

Husk å les veiledning for "Etterarbeid etter telling"

## Telling ved å skanne varer

# (Man teller varer og setter på Post It lapper med antall for så å ta med en vare bort i kassa og skanne)

Gå inn i Admin – Lagerstyring – Telling

Velg hvem du er ved å klikke på forstørrelsesglasset bak Medarbeider

Still deg i ruten Scannelinje og skann inn varen du har, angi antall i ruten Antall Trykk ENTER på tasteturet for å legge den til

(Dersom du huker av automatisk 1 i antall vil varen legges seg til med 1 i antall en gang du har skannet)

#### Repeter dette til du har talt opp butikken

Klikk på Oppdater lager for å oppdatere lageret

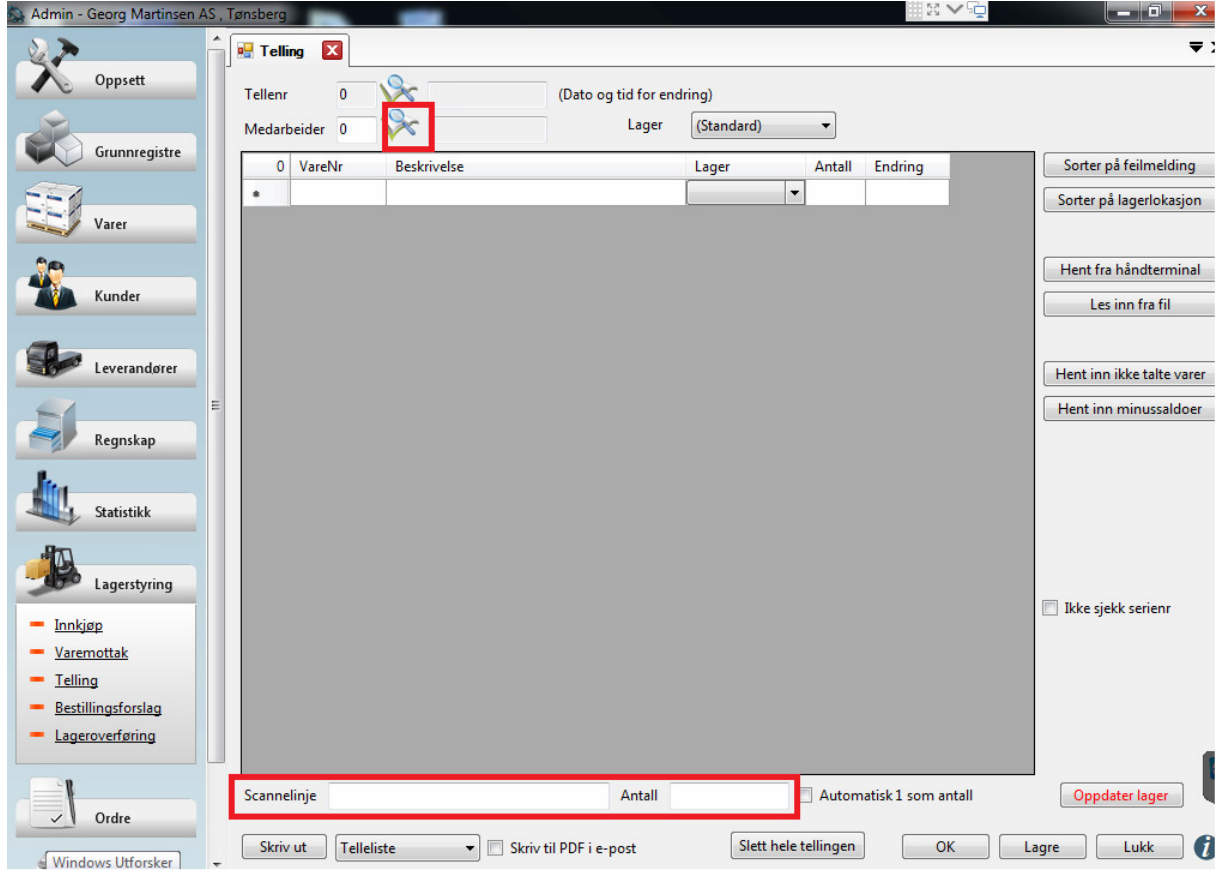

Dersom du skal gi deg for kvelden klikker du på OK, slik at tellingen lagres, og så henter du opp tellingen igjen i morgen ved å klikke på forstørrelsesglasset bak tellenr.

Husk å les veiledning for "Etterarbeid etter telling"

## Telling med håndterminal

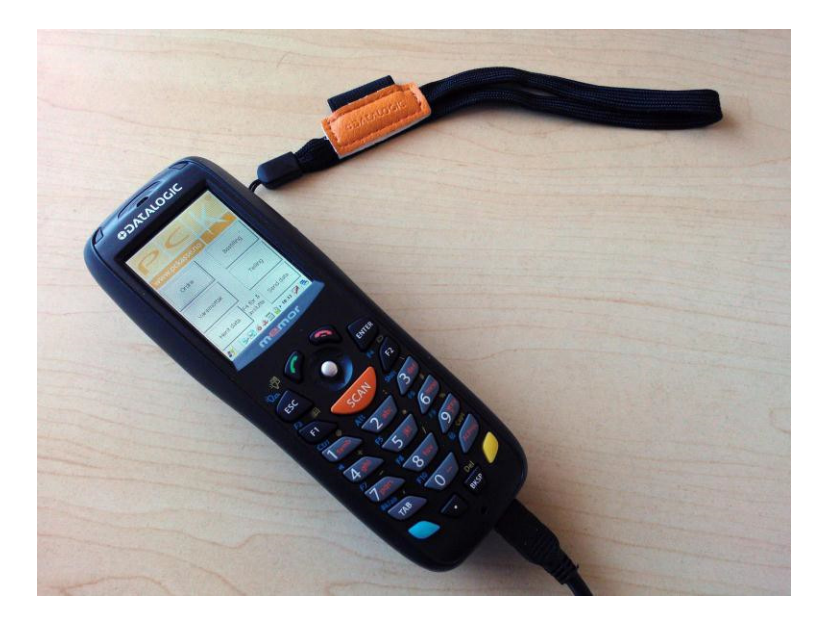

#### Brukerveiledning

Velkommen som bruker av PCK Håndterminal. I denne manualen skal vi gå igjennom installasjon og bruk av håndterminal programvaren fra PCK AS. For å benytte håndterminal sammen med PCKasse må man ha en håndterminallisens. Den får man ved å kontakte sin forhandler

#### Bruk av håndterminalen

Dataflyt mellom håndterminal og PCKasse.

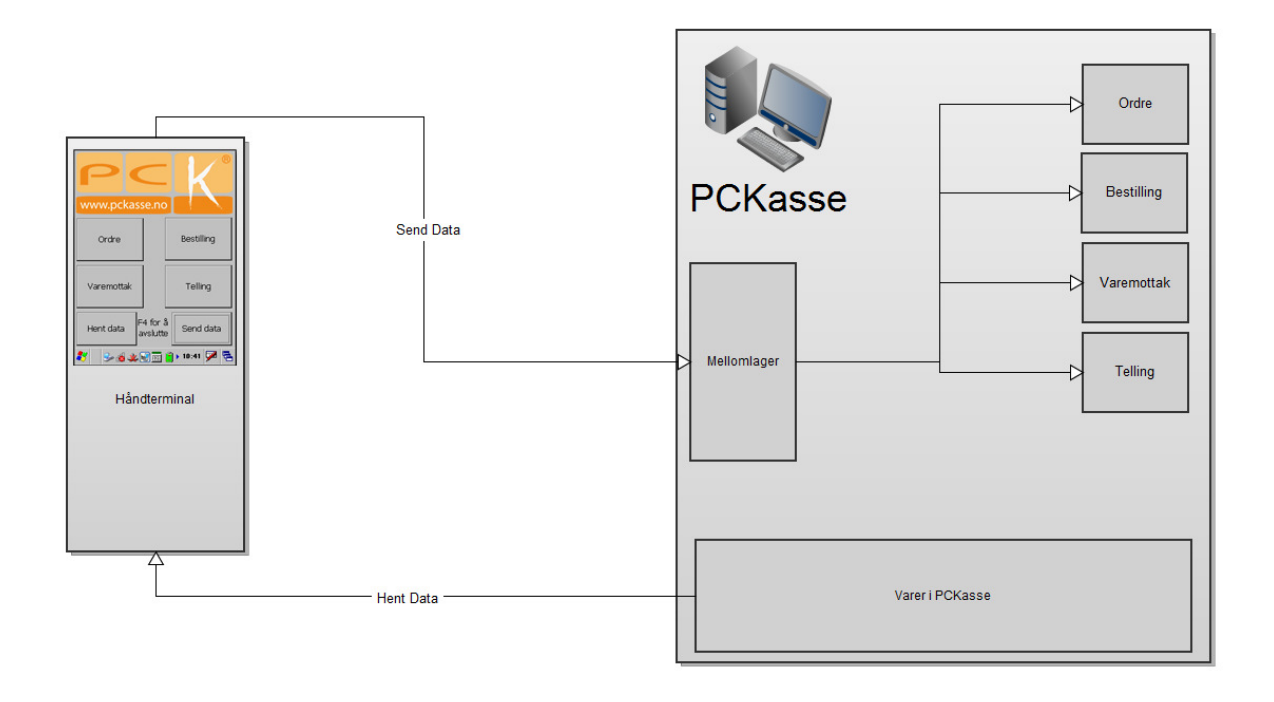

1. «Hent data» henter ned vareinfo til terminalen. Gjøres når du har WiFi tilgang eller USB er koblet til. <u>Etter dette benytter du terminalen offline.</u> Første gangen du henter alle varene inn i terminalen kan det ta opp til tre timer. Neste gang tar det bare noen minutter.

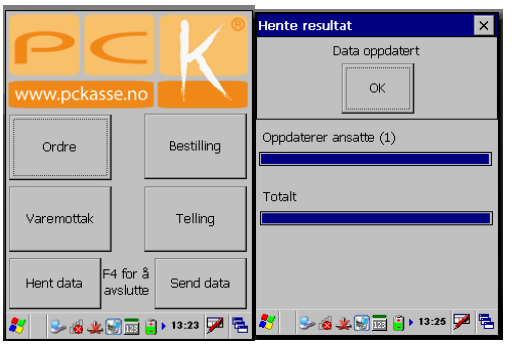

Alle varene du har lagret i PCKasse ligger nå også på terminalen og du kan begynne å scanne varer for ordre eller telling etc...

- 2. Lage en ny Ordre.
  - > Klikk ordre-knappen på terminalen.

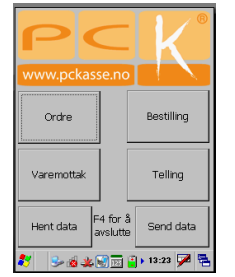

Trykk \*Ny\* Salgsordre eller velg en du allerede har og vil fortsette på.

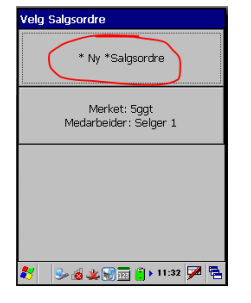

> Legg inn noe tekst i merket-feltet for å identifisere ordren senere.

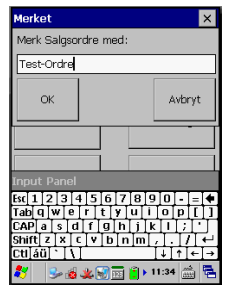

> Nå kan du scanne strekkoder. Scann en vare.

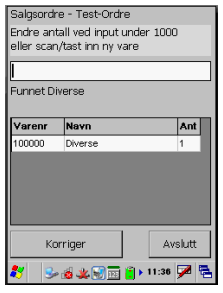

Tast inn antallet du vil ha av denne varen og trykk enter eller scann neste vare. (Det er her grenseverdien for antall i installasjonen kommer inn.

Taster du inn et antall større en grenseverdien tror håndterminalen at du skanner en ny vare.

Skanner du en vare med EAN-nummer *lavere* enn grenseverdien tror håndterminalen at du legger inn antallet på forrige scannede vare.)

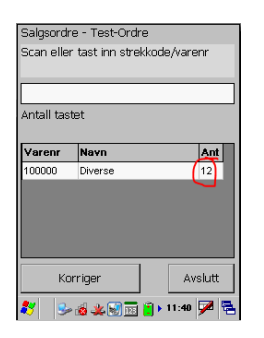

Scann neste vare eller avslutt.

3. «Send data» sender alt du harregistrert over til mellomlageret i PCKasse og sletter det fra

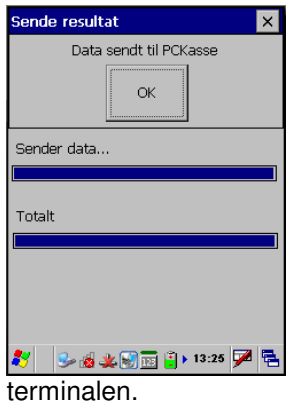

4. Prosedyren for scanning av Salgsordre, Bestilling, Varemottak og Telling er lik. Husk bare å trykke rett knapp når du starter.

| PC<br>www.pckasse.r       |                  |
|---------------------------|------------------|
| Ordre                     | Bestilling       |
| Varemottak                | Telling          |
| Hent data F4 foi<br>avslu | r å<br>Send data |
| 🐮 🕹 😹 😸 🖬                 | j 📔 🕨 13:23 🏓 🚘  |

| Oppsett                         | 🖳 Håndt |               |                  |            |                |                 | A REAL PROPERTY AND A REAL PROPERTY AND A REAL |            |    |
|---------------------------------|---------|---------------|------------------|------------|----------------|-----------------|----------------------------------------------------------------------------------------------------|------------|----|
| Oppsett                         |         | nol dte ordr  | re 🔀 🖳 Info      | ×          |                |                 |                                                                                                    |            |    |
|                                 | Ord     | re se         | endt fra l       | håndte     | rminal         |                 |                                                                                                    |            |    |
| Grunnregistre                   | Klare   | Ferdige       |                  |            |                |                 |                                                                                                    |            |    |
|                                 | 57      | (ID)          | Ordredato        | Terminal   | Merket         | Medarbeidernavr | Ordrelinjer                                                                                                    | Ordretype  | -  |
|                                 | ▶ 1     | 1             | 19.08.2016 09:31 | Terminal 1 |                | Sissel Borgh Sv | Vis Ordrelinjer                                                                                                    | Telling    |    |
| Varer                           | 2       | 2             | 19.08.2016 09:49 | Terminal 1 |                | Mona Malvik     | Vis Ordrelinjer                                                                                                    | Salgsordre |    |
| <b>6</b> 0                      | 3       | 3             | 02.01.2017 16:23 | Terminal 1 | ttest          | Sissel Borgh Sv | Vis Ordrelinjer                                                                                                    | Telling    | =  |
| Kunder                          | 4       | 4             | 02.01.2017 18:29 | Terminal 1 |                | Mona Malvik     | Vis Ordrelinjer                                                                                                    | Telling    |    |
|                                 | 5       | 5             | 02.01.2017 20:45 | Terminal 1 | smasaker       | Mona Malvik     | Vis Ordrelinjer                                                                                                    | Telling    |    |
| -                               | 6       | 6             | 03.01.2017 14:37 | Terminal 1 |                | Mona Malvik     | Vis Ordrelinjer                                                                                                    | Telling    |    |
| Leverandører                    | 7       | 7             | 03.01.2017 16:48 | Terminal 1 | IRS24          | Mona Malvik     | Vis Ordrelinjer                                                                                                    | Telling    | -  |
| E                               | 8       | 8             | 04.01.2017 12:28 | Terminal 2 | 83             | Sissel Borgh Sv | Vis Ordrelinjer                                                                                                    | Telling    | _  |
|                                 | 9       | 9             | 04.01.2017 12:28 | Terminal 2 |                | Sissel Borgh Sv | Vis Ordrelinjer                                                                                                    | Telling    | -  |
| Regnskap                        | 10      | 10            | 04.01.2017 12:42 | Terminal 1 |                | Mona Malvik     | Vis Ordrelinjer                                                                                                    | Telling    |    |
| <b>I</b> .                      | 11      | 11            | 04.01.2017 15:14 | Terminal 1 |                | Mona Malvik     | Vis Ordrelinjer                                                                                                    | Telling    | -  |
|                                 | 12      | 12            | 04.01.2017 15:15 | Terminal 2 |                | Sissel Borgh Sv | Vis Ordrelinjer                                                                                                    | Telling    | _  |
| Statistikk                      | 13      | 13            | 04.01.2017 15:17 | Terminal 1 |                | Mona Malvik     | Vis Ordrelinjer                                                                                                    | Telling    | -  |
| <b>3</b> 70                     | 14      | 14            | 16.01.2017 16:03 | Terminal 2 | 160117         | Sissel Borgh Sv | Vis Ordrelinjer                                                                                                    | Varemottak | _  |
|                                 | 15      | 15            | 02.02.2017 14:59 | Terminal 2 | 020217         | Sissel Borgh Sv | Vis Ordrelinjer                                                                                                    | Varemottak | -  |
|                                 | 16      | 16            | 04.02.2017 10:51 | Terminal 2 | nye knapper 04 | Sissel Borgh Sv | Vis Ordrelinjer                                                                                                    | Varemottak | _  |
|                                 | 17      | 17            | 07.02.2017 10:18 | Terminal 2 | knapper global | Sissel Borgh Sv | Vis Ordrelinjer                                                                                                    | Varemottak | -  |
| ✓ Ordre                         | •       |               |                  |            | III            |                 | -                                                                                                    |            | •  |
| <ul> <li>Fakturering</li> </ul> | Ove     | erfør til kla | r                |            | Slett          |                 |                                                                                                    |            |    |
| <ul> <li>Fakturakoni</li> </ul> |         |               |                  |            |                |                 |                                                                                                    | Lukk       | 16 |
| Darkerte ordre                  |         |               |                  |            |                |                 |                                                                                                    | Lan        |    |
| Kredittordre                    |         |               |                  |            |                |                 |                                                                                                    |            |    |
| Ordremaler                      |         |               |                  |            |                |                 |                                                                                                    |            |    |
|                                 |         |               |                  |            |                |                 |                                                                                                    |            |    |
| - Handterminal                  |         |               |                  |            |                |                 |                                                                                                    |            |    |

#### Administrasjon av ordretyper fra håndterminalen

 I PCKasse på PC'n henter du opp ordrene fra mellomlageret. Alle ordretypene havner fra håndterminalen til mellomlageret. (Se flytskjemaet) Der venter de på at du skal plukke dem inn videre i PCKasse som Salgsordre, Bestilling, Varemottak eller

Telling.

Du kan administrere mellomlageret direkte i Admin -> Ordre -> Håndterminal. Klare ordre er klare for innhenting i de forskjellige delene av PCKasse. Ferdige ordre er ordre som er hentet inn fra mellomlageret og inn i PCKasse.

 I aktuelt bilde henter over håndterminalordre med knappen "Hent fra håndterminal" Du vil får opp en liste over ordre som er sendt over og kan velge 1 eller flere her. Dersom du velger flere vil du få spørsmål om du faktisk ønsker å slå disse sammen.

#### Ordre (Salgsordre)

Hent det frem i ordrebildet ved å lage en favorittkommando. (%%U)

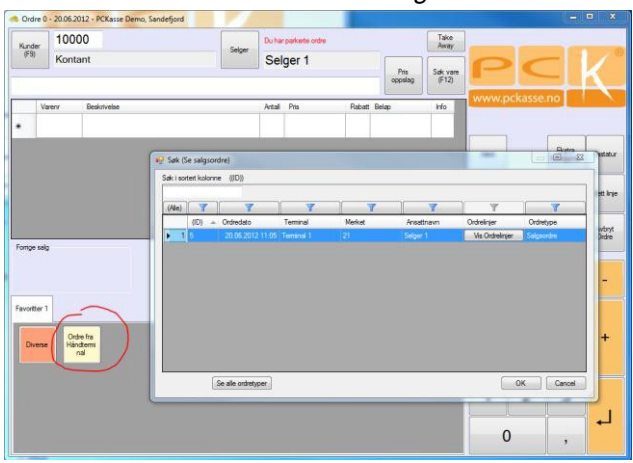

#### Bestilling

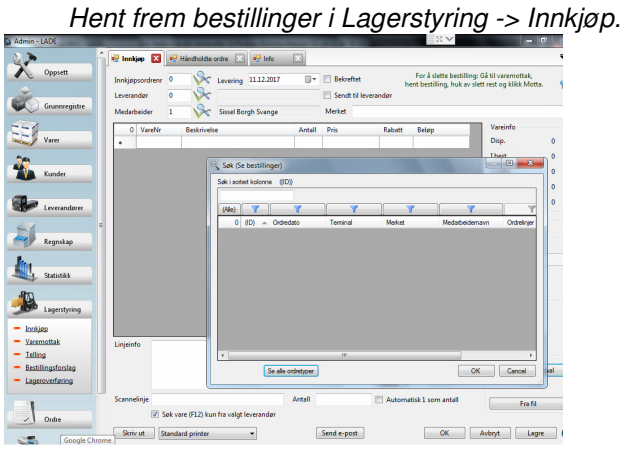

#### Varemottak

Hent frem varemottak i Lagerstyring -> Varemottak.

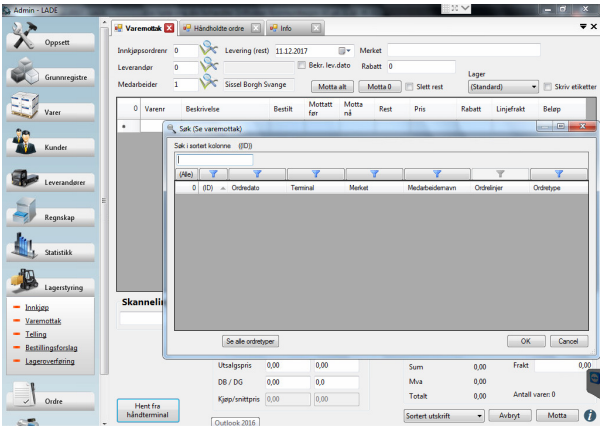

#### Telling

Hent frem tellinger i Lagerstyring -> Telling.

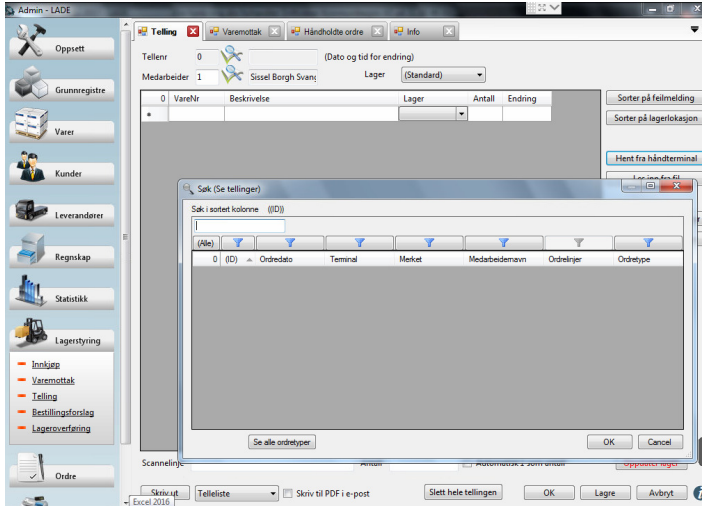

## Har du scannet feil ordretype?

Trykt telling når du egentlig skulle ta et varemottak? Ikke noe problem

Åpne Admin -> Lagerstyring -> Varemottak og trykk «Hent fra håndterminal» som vanlig. Så trykker du «Se alle ordretyper».

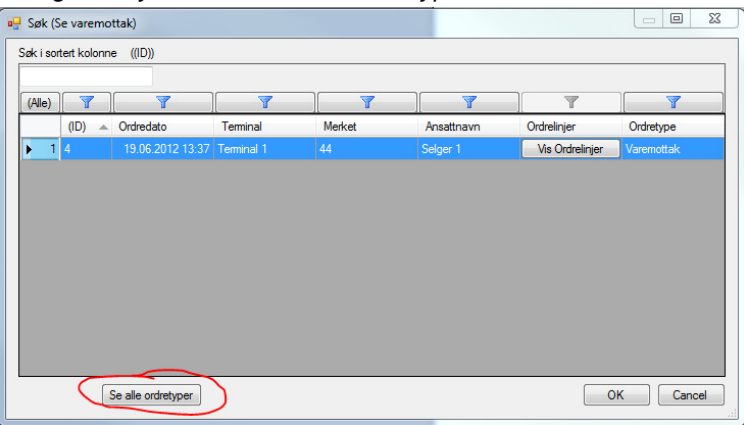

Nå kan du hente inn alle ordretypene som tellinger. Tilsvarende knapp er å finne på alle ordretypene.

## **Etterarbeid ved telling**

# (De varene man ikke har på lager vil jo heller ikke havne på en telleliste, så disse må nulles)

Gå inn i Admin – Lagerstyring – Telling

Velg hvem du er ved å klikke på forstørrelsesglasset bak Medarbeider

Klikk på "Hent inn ikke talte varer" for å få opp rutinen for nulling av ikke talte varer.

*Velg datoen da du begynte med tellingene.* (eller en dag rett før så du er sikkert på å ikke nulle noe du faktisk har talt opp)

Klikk så OK – Systemet går igjennom og legger til alle varene som har saldo som ikke skulle vært der.

Se igjennom lista for å dobbelsjekke

Klikk "Oppdater lager"

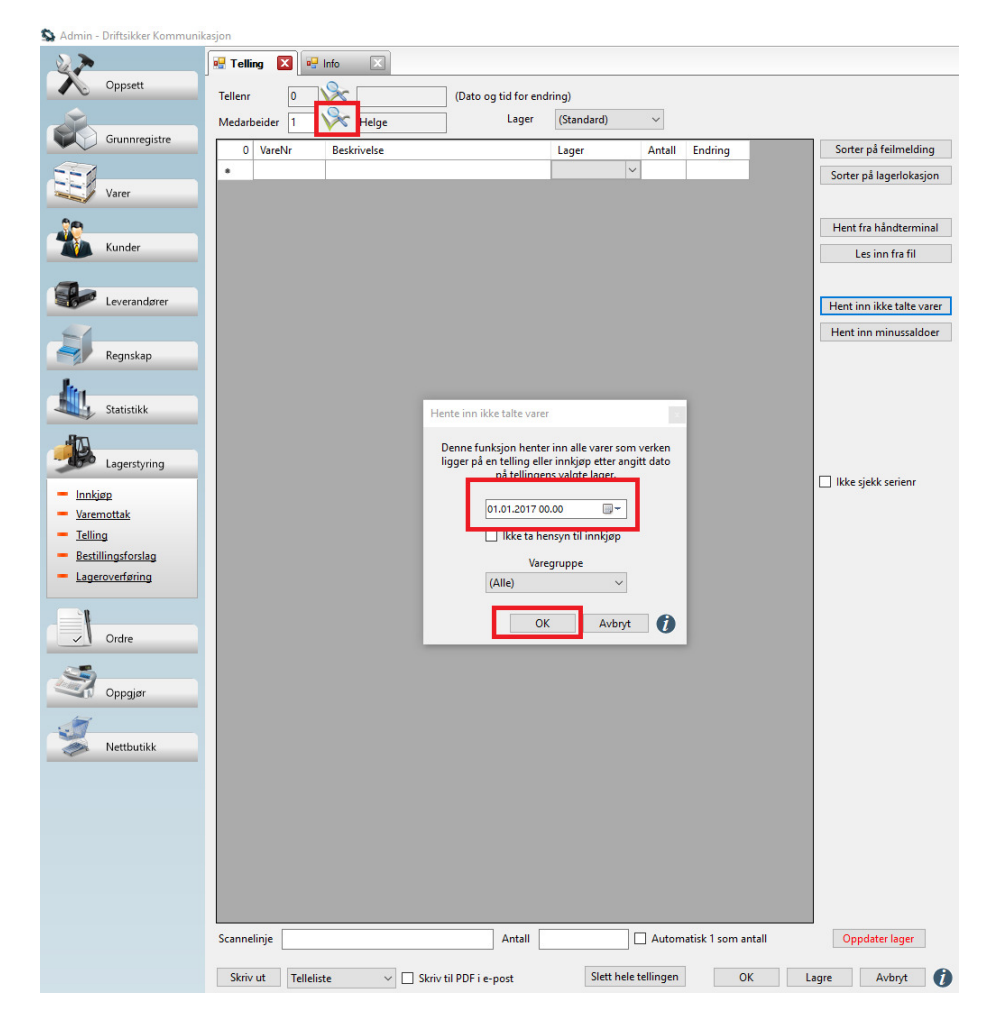

Bruk dynamisk lager for å få ut en lageroversikt etter du er ferdig med all tellingen.

Velg en dato du ønsker lageret pr. For eksempel 01. jan

#### 2013 Velg relevante felter i listeboksene

#### Klikk på Oppfrisk

S Admin - Driftsikker Kommunikasjon

|                                      | 💀 Lagerbeholdning 🔀      | 🖳 Info                    | X                               |                                                             |              |  |  |
|--------------------------------------|--------------------------|---------------------------|---------------------------------|-------------------------------------------------------------|--------------|--|--|
| Oppsett                              |                          |                           |                                 | Detalier/kolonner                                           |              |  |  |
|                                      | Pr dato 11. desember     | Saldo Svinn beløp Verdi u | utoris                          |                                                             |              |  |  |
|                                      | Varer med positiv saldo  |                           | $\sim$                          | Lagerverdi Dagens kjøpspris 🗌 Dager                         | is listepris |  |  |
| Grunnregistre                        |                          | -                         |                                 | 🗌 Snittpris 🔄 Verdi kjøpspris 🗌 Verdi l                     | istepris     |  |  |
|                                      | Oppfrisk                 | Fil                       | ter                             | Svinn antall Dagens utpris Altern                           | ativpris     |  |  |
| Varer                                | Nivåer                   | 27                        | Vare                            |                                                             | Saldo I      |  |  |
|                                      | Lager A                  | <u>۲</u>                  | 100123 - P                      | osbank A7 kvitteringsskriver                                | 5,00         |  |  |
|                                      | Varegruppe               |                           | 100181 - IF                     | PO-SSD SANDISK SDSA6GM-032G SATA 3 (passer til Anyshop e2)  | 5,00         |  |  |
| Kunder                               | Varegruppe2              |                           | 100182 - IF                     | PO-Hovedkort D2550 for Anyshop e2                           | 1,00         |  |  |
|                                      | Varegruppe3              | -                         | 100185 - P                      | Posbank MiniO II                                            | 2,00         |  |  |
| Leverandorer                         |                          |                           | 100314 - T                      | Thermoetikett 50x96 med fryselim                            | 211,00       |  |  |
| cerentinopret                        | Lev. varenr.             |                           | 100342 - S                      | EAGATE Expansion Desktop 2TB HDD                            | 1,00         |  |  |
|                                      | Varenavn                 |                           | 100345 - K                      | (INGSTON 8GB DDR3 1600MHz Dimm ClientSYS                    | 1,00         |  |  |
| Regnskap                             | Str/farge                | -                         | 100346 - C                      | Lapture EC-410 kasseskuft                                   | 20,00        |  |  |
|                                      | Fargekode                |                           | 100346 - BIXOION SKP-SOUPLOSIII |                                                             |              |  |  |
|                                      | Størrelse                |                           | 100350 - H                      | AP LaserJet Pro M402dne Printer EUK                         | 5.00         |  |  |
| Statistikk                           | Størrelsekode            |                           | 100352 - K                      | ilo Touch Solutions Tablet 10.1" LISB BT Wi-Fi              | 1.00         |  |  |
| <ul> <li>Dynamisk</li> </ul>         |                          |                           | 100304 - E                      | tikett 40x28 mm 1300 etiketter pr. rull                     | 1,00         |  |  |
| - Kunde                              | Produktserie             |                           | 100372 - 5                      | Sony BULK 2-PACK (LR03 AAA)                                 | 20.00        |  |  |
| - Vare                               | Avdeling                 |                           | 100373 - A                      | ANSMANN Mignon AA                                           | 20.00        |  |  |
| = <u>Serienr</u>                     | Prosjekt                 |                           | 100375 - N                      | MicroStorage 2.5" SATA III 120GB SSD 7mm                    | 3.00         |  |  |
| = <u>Selger</u>                      | Varenavn                 |                           | 100378 - K                      | Kasseskuff aures 3S-430, 8/8, Svart                         | 4,00         |  |  |
| = <u>Prosjekt</u>                    | Varekat. 1               |                           | 100383 - F                      | EC AP-3615 AerPOS, Resisitive touchpanel                    | 1,00         |  |  |
| <ul> <li>Dynamisk lager</li> </ul>   | Varekat. 2               |                           | 100384 - A                      | ADATA 32GB USB3.0                                           | 5,00         |  |  |
| <ul> <li>Dynamisk kjøp</li> </ul>    | Varekat. 3               |                           | 100387 - E                      | tikett 95 x 44 mm 1000 etiketter pr. rull 24 ruller i kassa | 24,00        |  |  |
| <ul> <li>Varelageranalyse</li> </ul> | Varekat. 5               |                           | 100388 - N                      | MicroConnect USB A - Micro USB B 5P 1,8m                    | 1,00         |  |  |
|                                      | Varekat. 6               |                           | 100389 - S                      | pacePole M-Case Desk Stand, Black                           | 1,00         |  |  |
|                                      | Varekat. 7               |                           | 100398 - L                      | ogitech K380 Multi-Device Keyboard                          | 2,00         |  |  |
| Lagerstyring                         | Varekat. 8               |                           | 100399 - D                      | Datacard PVC UltraCard 30mil, 100pcs                        | 5,00         |  |  |
|                                      | Varekat. 10              |                           | 100403 - 10                     | CD Cashdrawer 3S-423, USB 8/4                               | 2,00         |  |  |
|                                      | Varekat. 11              |                           | 100411 - L                      | amina T-1016B.NORD 2-in-1 10.1" IPS (1920 × 1200)           | 1,00         |  |  |
| ✓ Ordre                              | Varekat. 12 🗸            |                           | Totalt                          |                                                             | 499,00       |  |  |
|                                      | Flytt opp                |                           |                                 |                                                             |              |  |  |
| Oppgiør                              | Flutt ned                |                           |                                 |                                                             |              |  |  |
| a obballo                            | Hyttheu                  |                           |                                 |                                                             |              |  |  |
|                                      | Svinn fra                |                           |                                 |                                                             |              |  |  |
| Nettbutikk                           | 11.11.2017 00:00         |                           |                                 |                                                             |              |  |  |
|                                      | Svinn er summen av alle  |                           |                                 |                                                             |              |  |  |
|                                      | tellinger samt alle      |                           |                                 |                                                             |              |  |  |
|                                      | varereturer med or pils. |                           |                                 |                                                             |              |  |  |
|                                      | Skrivut                  |                           |                                 |                                                             |              |  |  |
|                                      |                          |                           |                                 |                                                             |              |  |  |
|                                      | Pdf på e-post            |                           |                                 |                                                             |              |  |  |
|                                      | Lukk 👔                   |                           |                                 |                                                             |              |  |  |